PREDSTAVITE SE DIMNAMIČNO S PREZIJEM DELAVNICA KRATKA NAVODILA

> Helena Erika Rojc helenaerika.rojc@bf.uni-lj.si

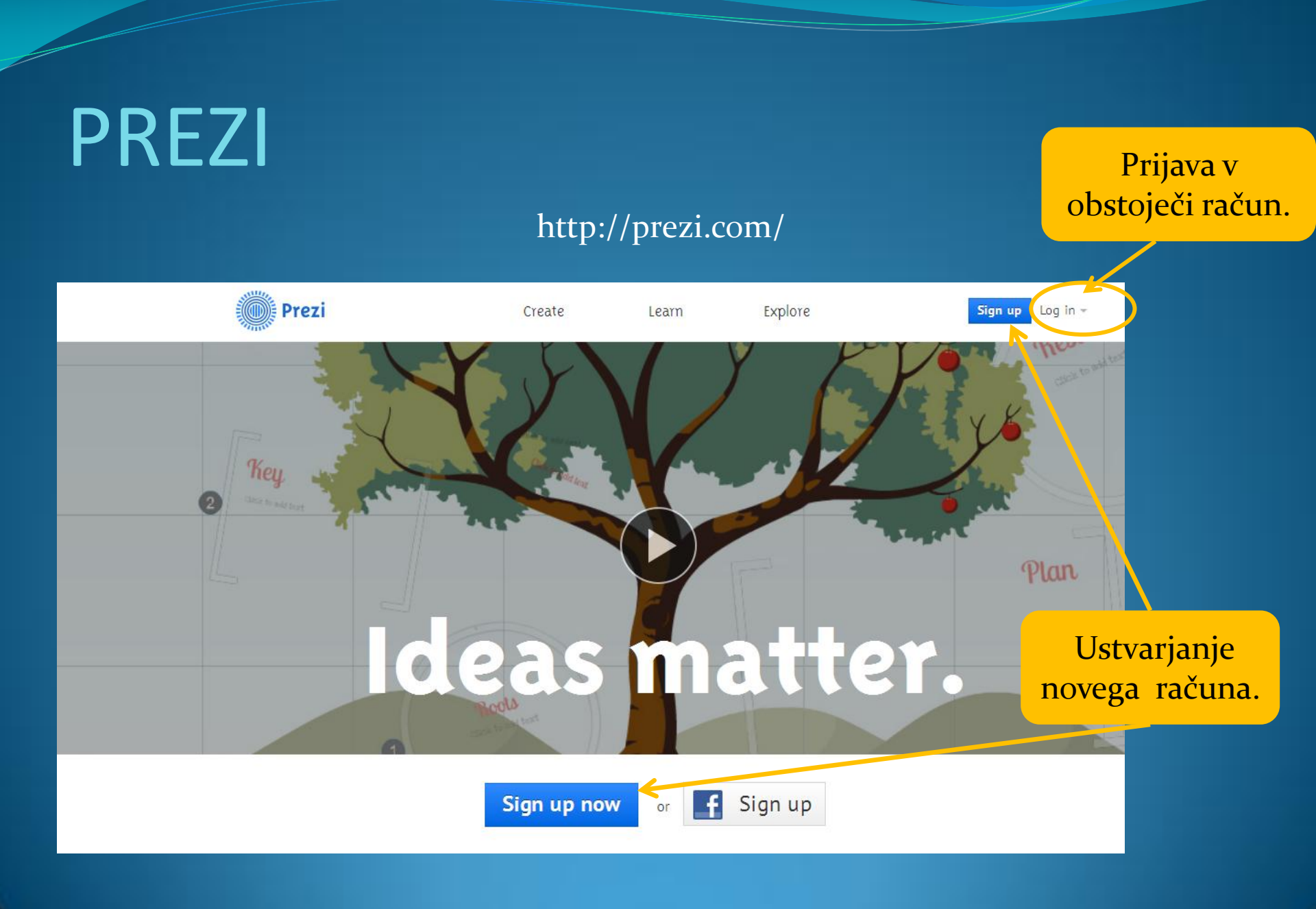

#### Ustvarjanje novega računa

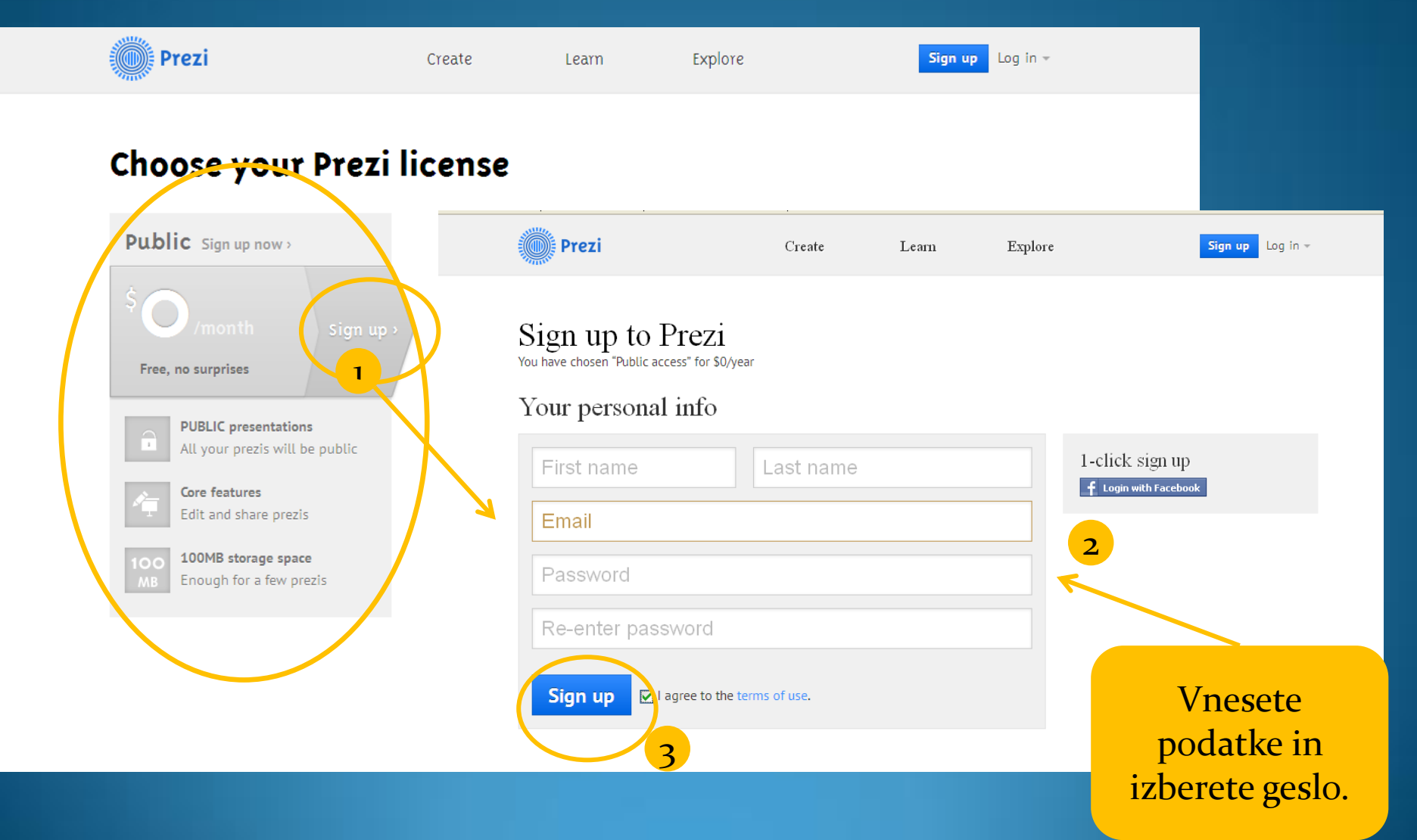

# Prijava v obstoječi račun

| Prezi                                          | Create | Learn | Explore | Sign up Log in +                                                                                                    |
|------------------------------------------------|--------|-------|---------|----------------------------------------------------------------------------------------------------|
| Log in 1                                       |        |       |         |                                                                                                    |
| E-mail Password Log in Prgot your password?> 2 |        |       |         | <ul> <li>t-click log in</li> <li>f Login with Facebook</li> <li>Tew to Prezi?</li> <li>-Create prezis online</li> <li>-Start with 100 MB cloud storage</li> <li>-Present online or off</li> <li>-Free iPad app</li> <li>-Collaborate with Prezi Meeting</li> <li>-Work offline with Prezi Desktop</li> </ul> |

V svoj račun vstopate z e-poštnim naslovom in izbranim geslom.

### Nova predstavitev

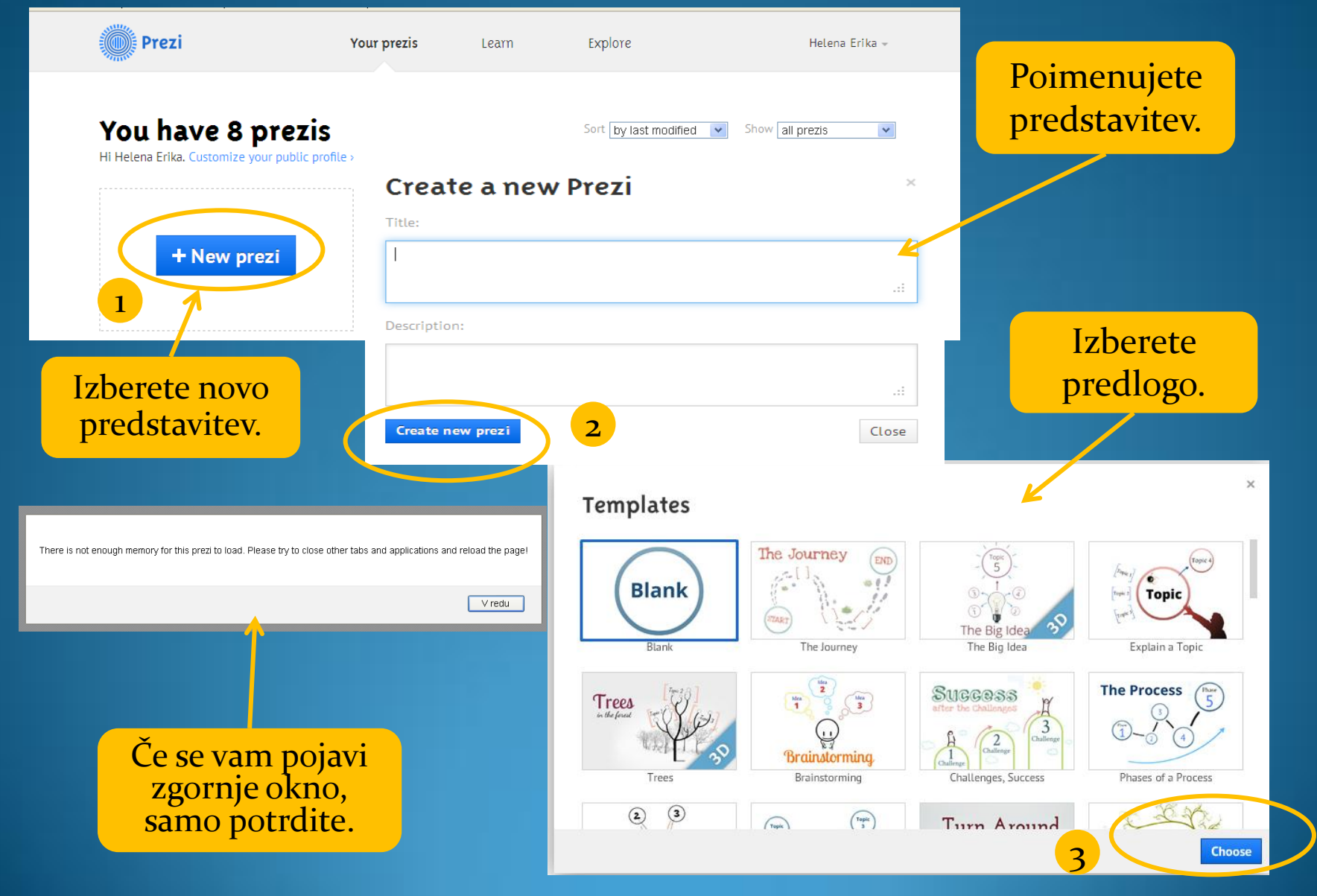

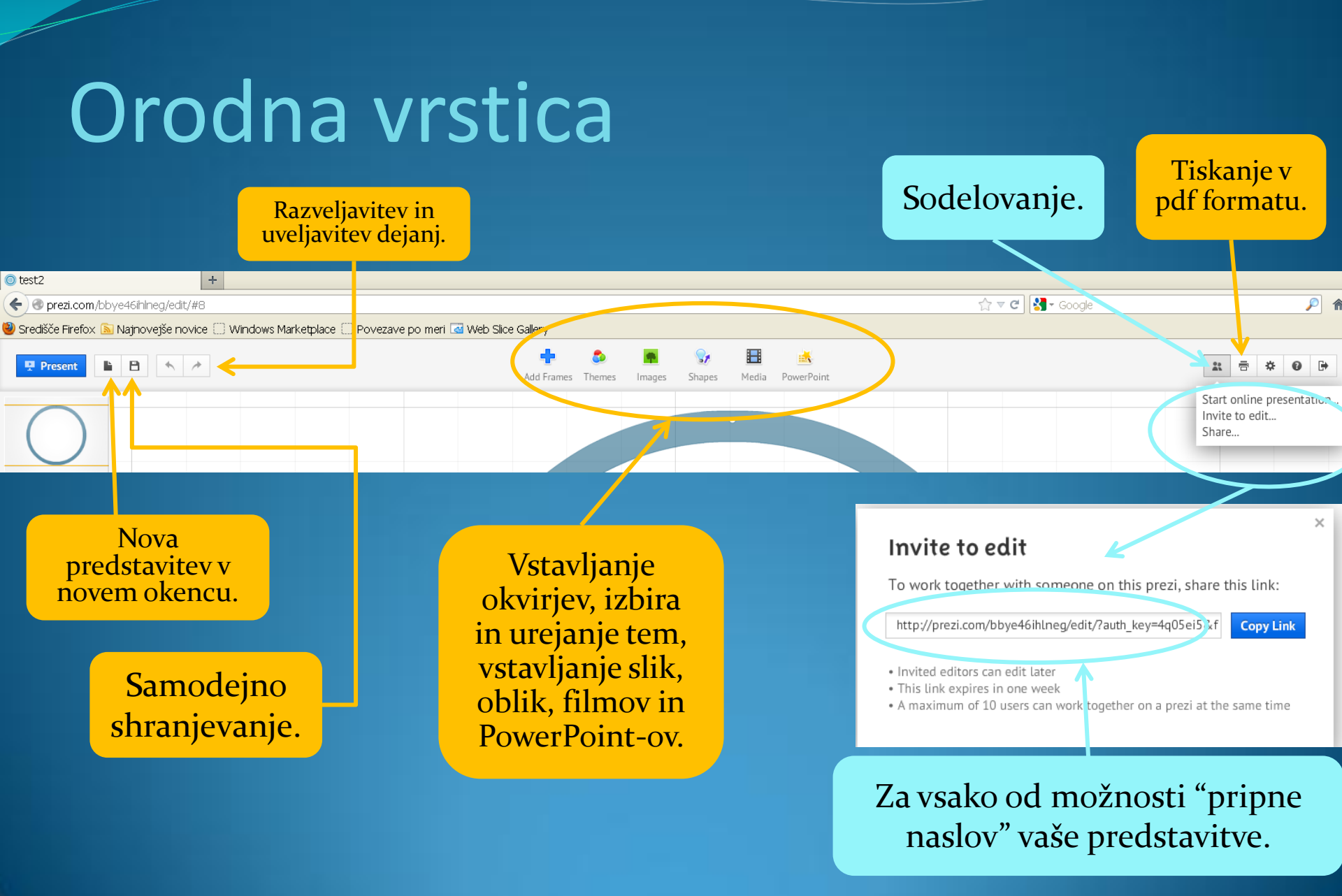

### Delovna površina

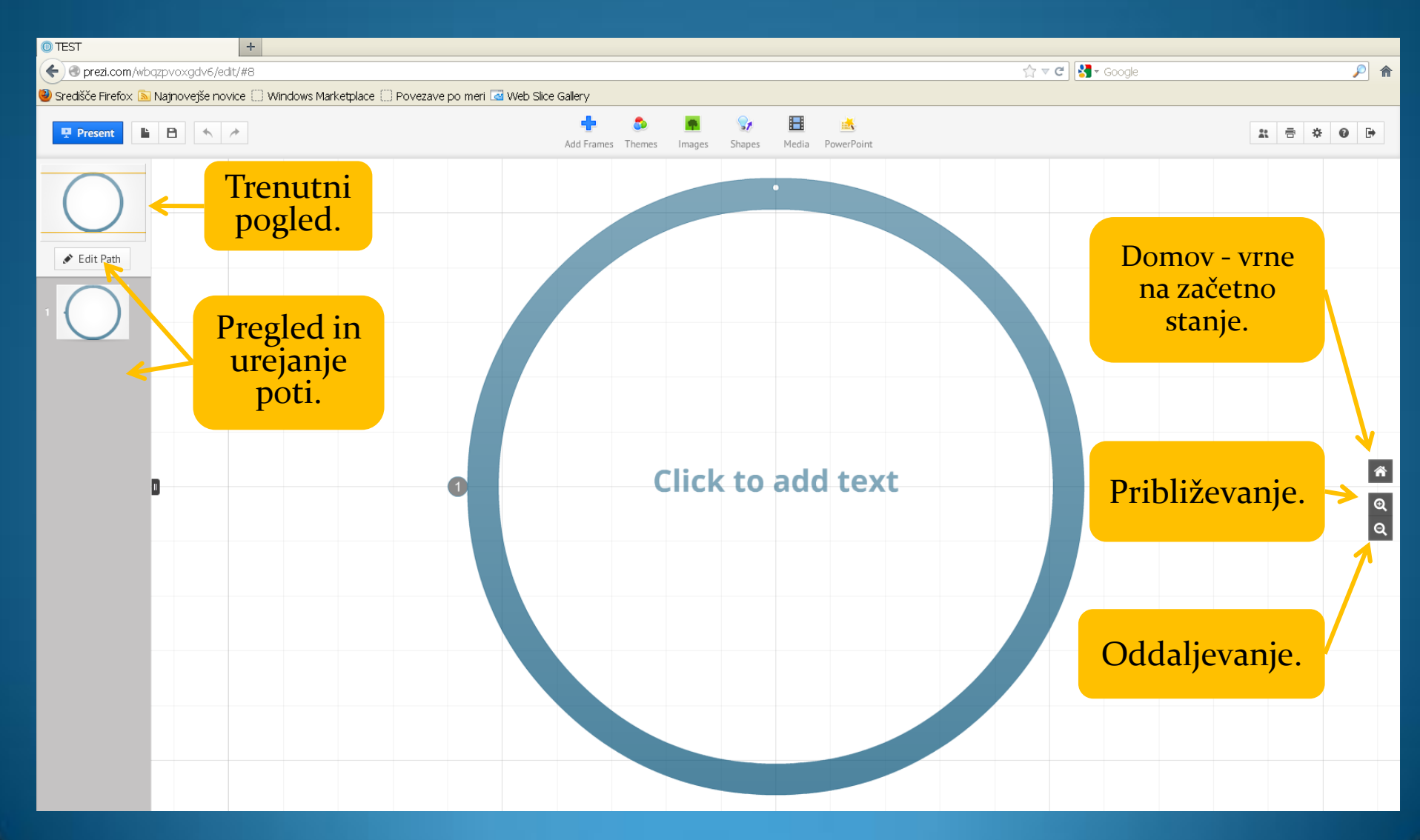

### Zebra

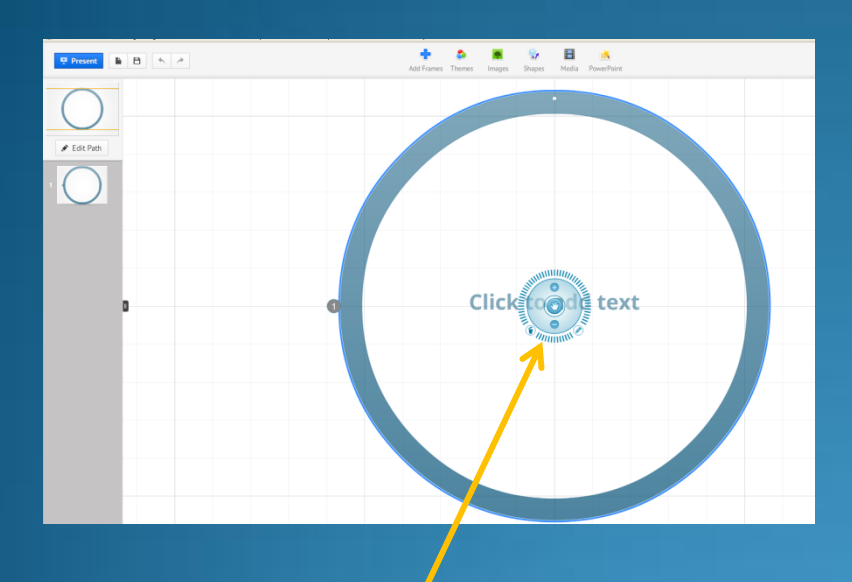

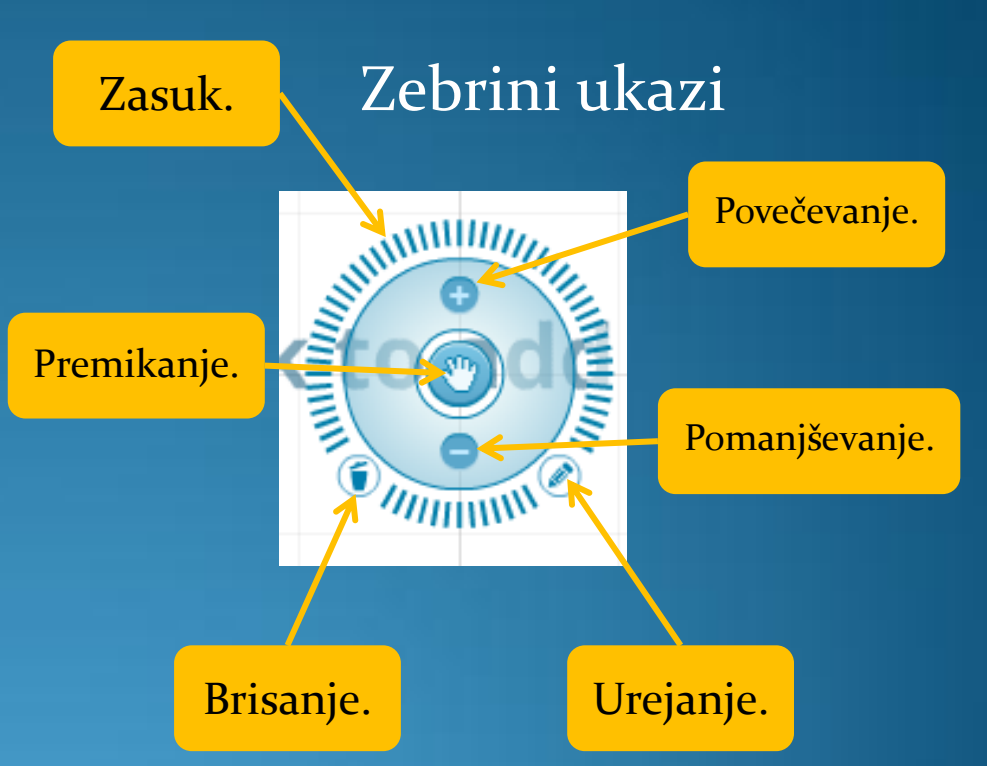

#### S klikom na objekt se pokaže Zebra.

#### Izbira in urejanje teme

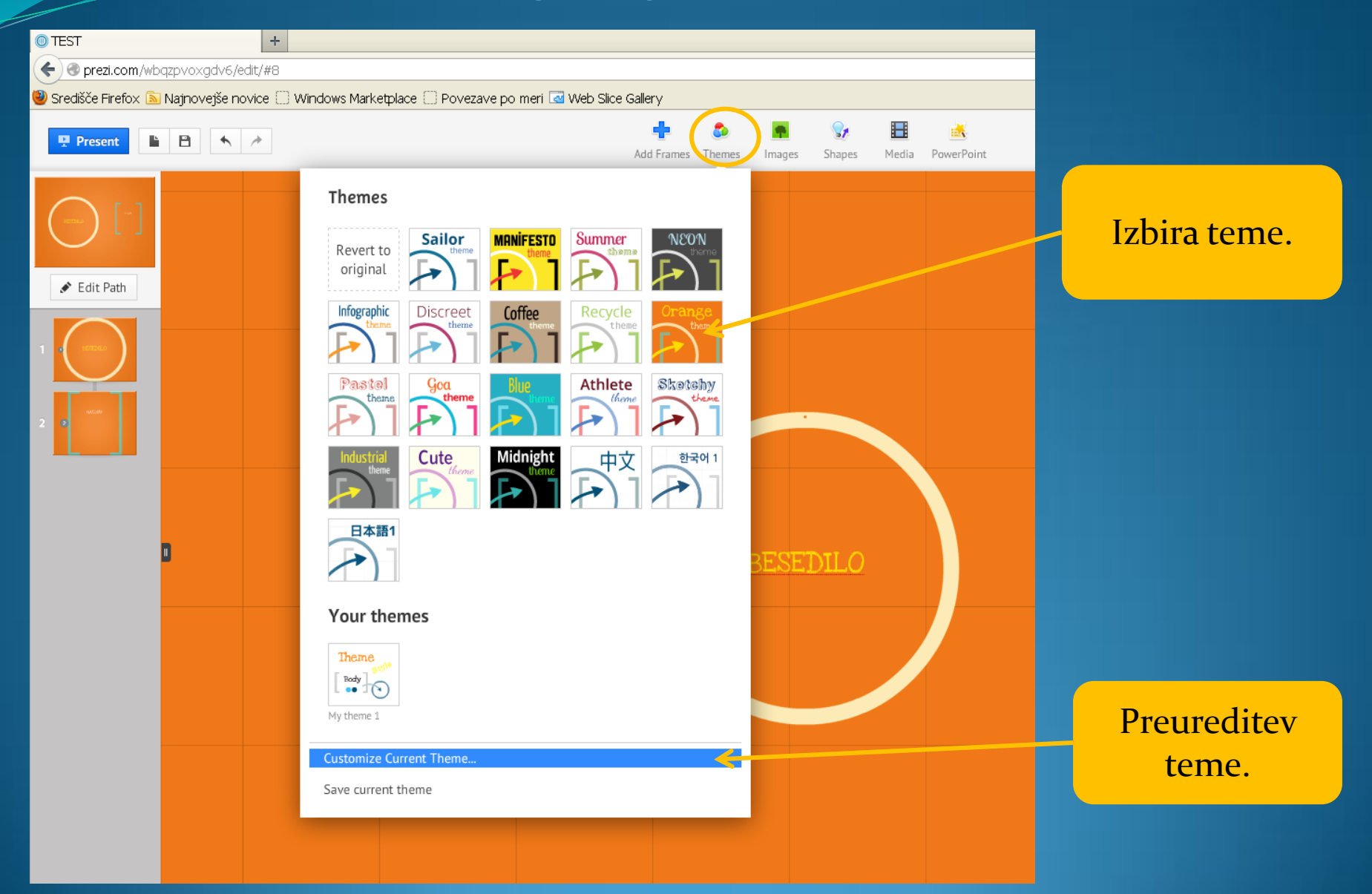

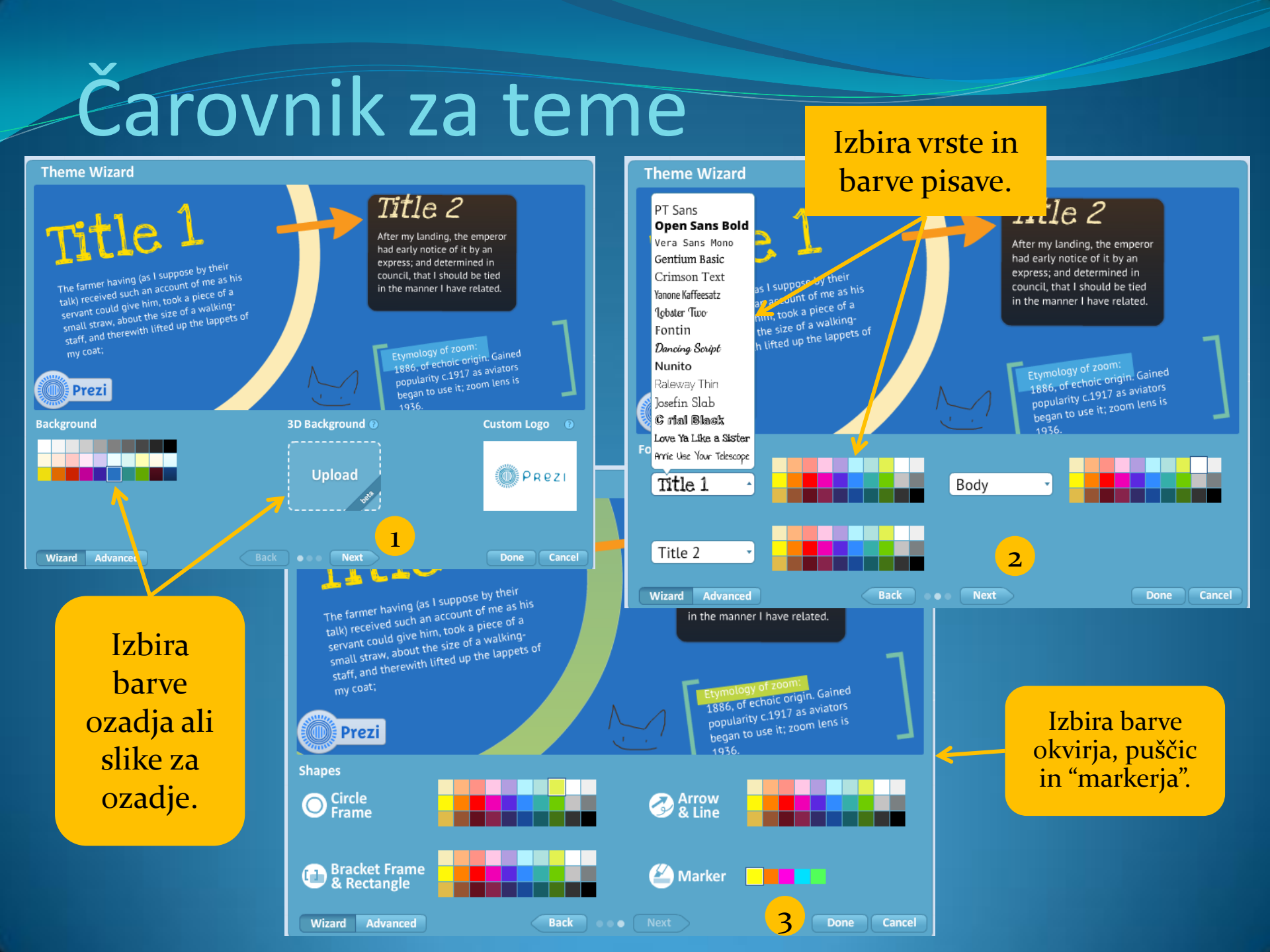

#### Nastavitev slike za ozadje v čarovniku Več slik V čarovniku izberete Advanced $\rightarrow$ <sub>3D</sub> Bacgraund $\rightarrow$ edit. Kliknete na Ena slika "upload" in Učinek: Ob približevanju/oddaljevanju se izberete sliko. spreminja ozadje. Theme Wizard Title 2 Edit 3D Background Layers Title 1 After my landing, the emperor had early notice of it by an express; and determined in The farmer having (as I suppose by their talk) received such an account of me as his council, that I should be tied servant could give him, took a piece of a in the manner I have related. small straw, about the size of a walkingstaff, and therewith lifted up the lappets of Gained 1886, of echoic origi popularity c.1917 as aviators began to use it; zoom lens is Prezi

Background

Wizard Advanced

Done Cancel

Custom Logo 📀

PREZI

Brisanje

slike.

Done

Cancel

3D Baylground 🛷

Back Back Next

Okvirji

|                                                                                                | Urejanje okvirja                           |
|------------------------------------------------------------------------------------------------|--------------------------------------------|
| e po meri 🐼 Web Slice Gallery<br>Add Frames Themes Images Shapes Media PowerPoint<br>Add frame | Zebrin ukaz<br>za urejanje.                |
| o <sup>®</sup> Layouts                                                                         |                                            |
| Draw Bracket Frame                                                                             | Nace 🗍 Povezave po meri 🐼 Web Silce Galery |
| Draw Circle Frame<br>Draw Rectangle Frame<br>Draw Invisible Frame                              | NASLOV                                     |
|                                                                                                |                                            |
| Izbira vrste<br>okvirja.                                                                       | Določanje<br>velikosti<br>okvirja.         |

### Urejanje besedila

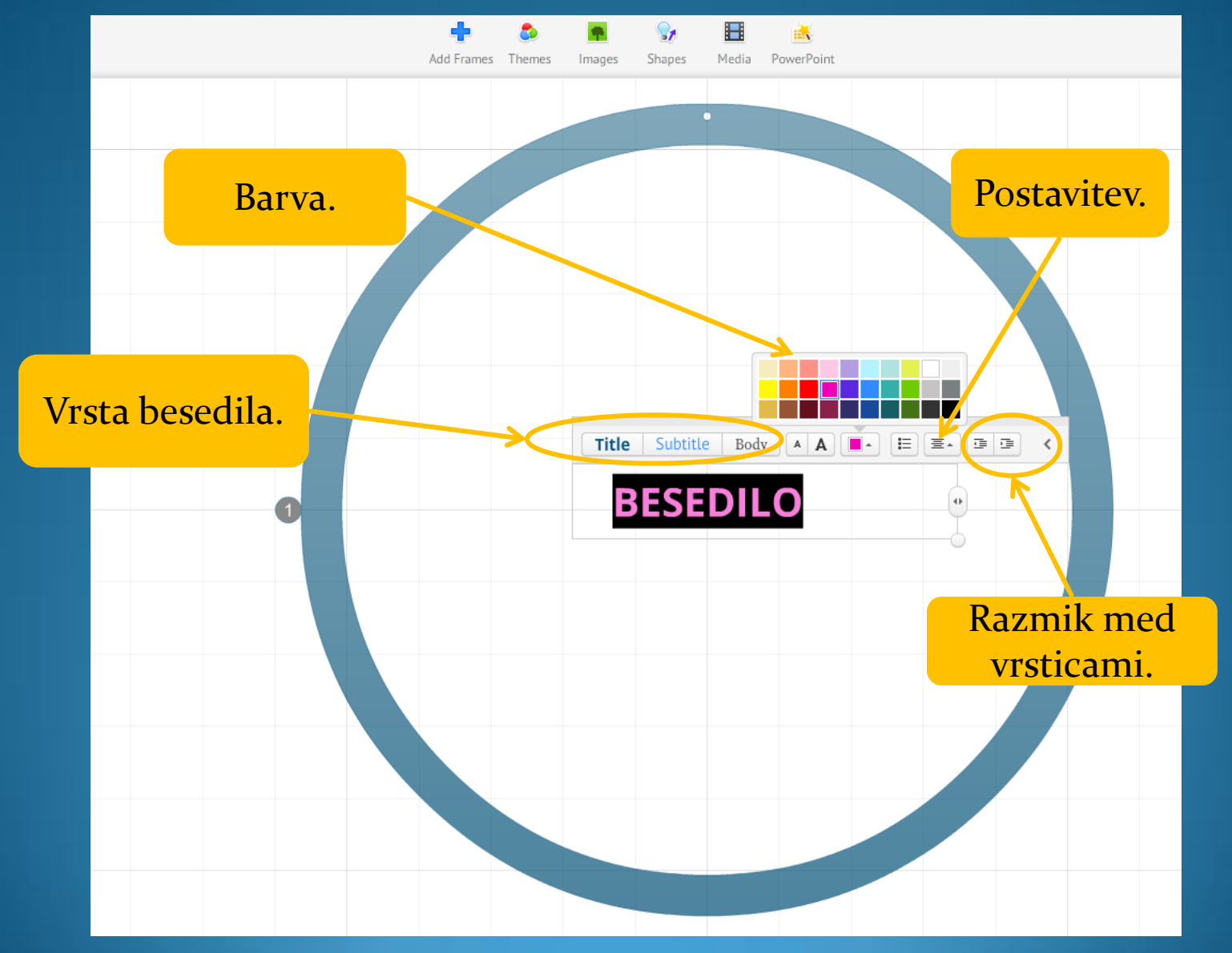

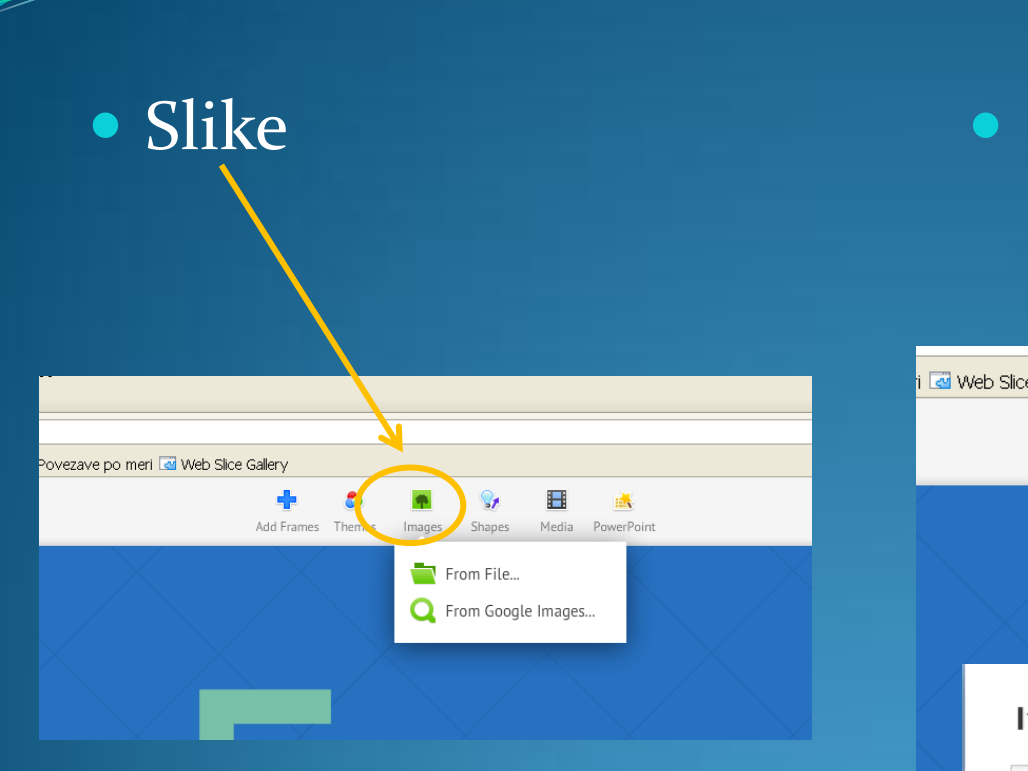

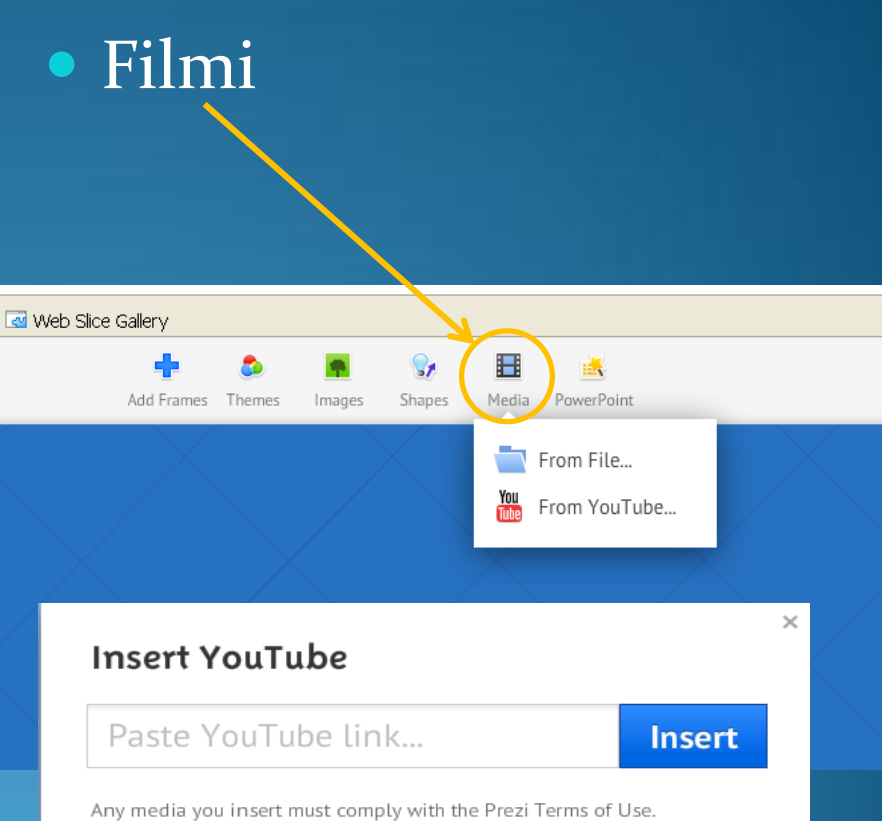

# Simboli in oblike

#### Urejanje

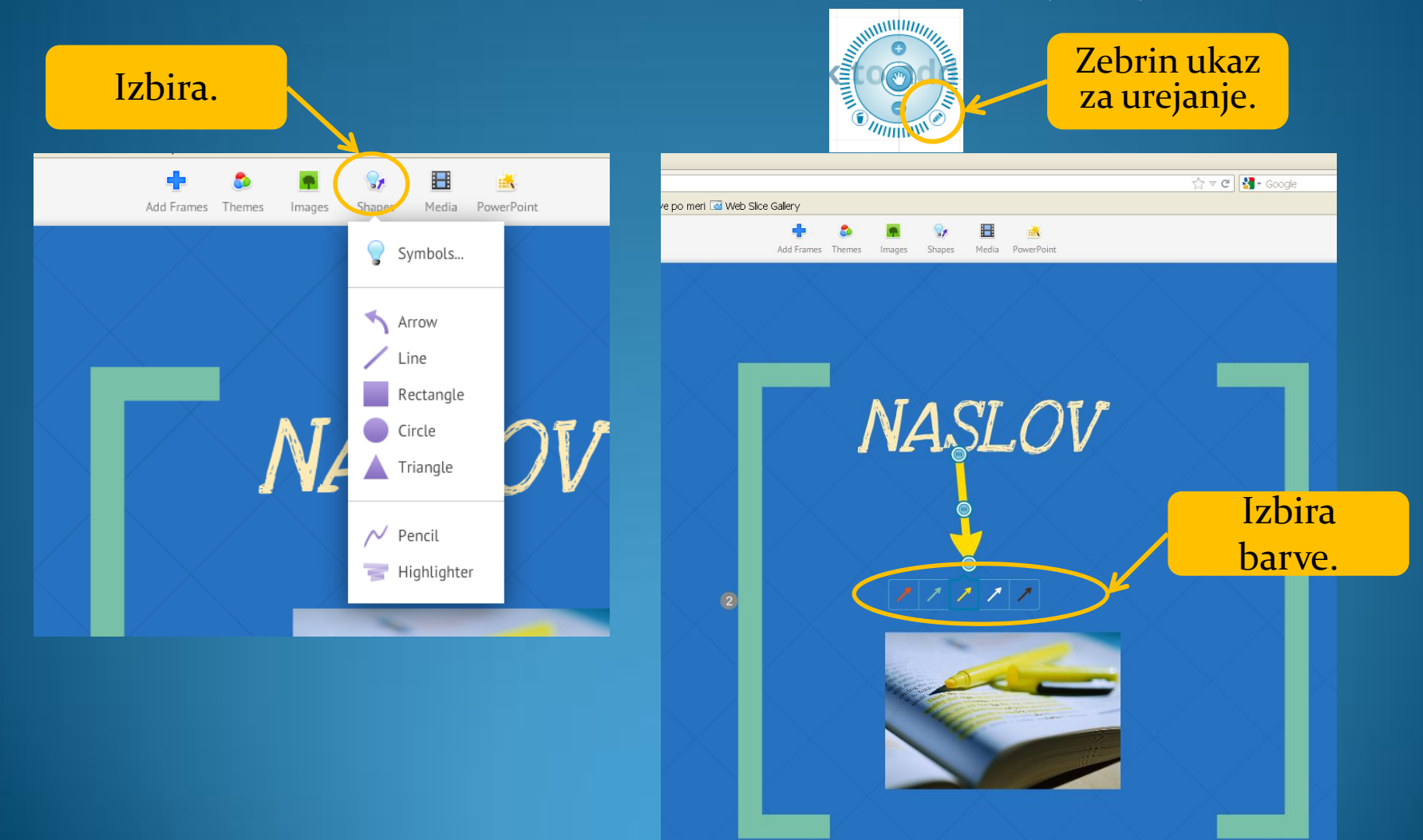

# Power point 1/2

| 🕑 т       | EST - Mozilla Fire     | efox                    |                  |                       |    |        |                                |
|-----------|------------------------|-------------------------|------------------|-----------------------|----|--------|--------------------------------|
| Date      | Select file to up      | load by prezi.co        | m                |                       |    | ? 🗙    |                                |
| © ∏<br>(← | Save in:               | 🗀 DBL 08122012_         | material         | <ul><li>3 Ø</li></ul> | ୬▼ |        |                                |
| 🥹 si      |                        | SLIKE<br>MUčenjeDBL.ppt | < ←              |                       |    |        |                                |
|           | My Recent<br>Documents |                         |                  |                       |    |        | Images Shapes Media RowerPoint |
| (         | Desktop                |                         |                  |                       |    |        |                                |
|           | My Documents           |                         |                  |                       |    |        |                                |
| 1         | My Computer            |                         |                  |                       |    |        | NASLOV                         |
| 2         | <b>S</b>               | File name:              | UčenjeDBL.pptx   |                       | ~  | Save   |                                |
| - 1       |                        | Save as type:           | PowerPoint files |                       | ~  | Cancel |                                |
|           |                        |                         |                  |                       |    |        |                                |

### Power pont 2/2

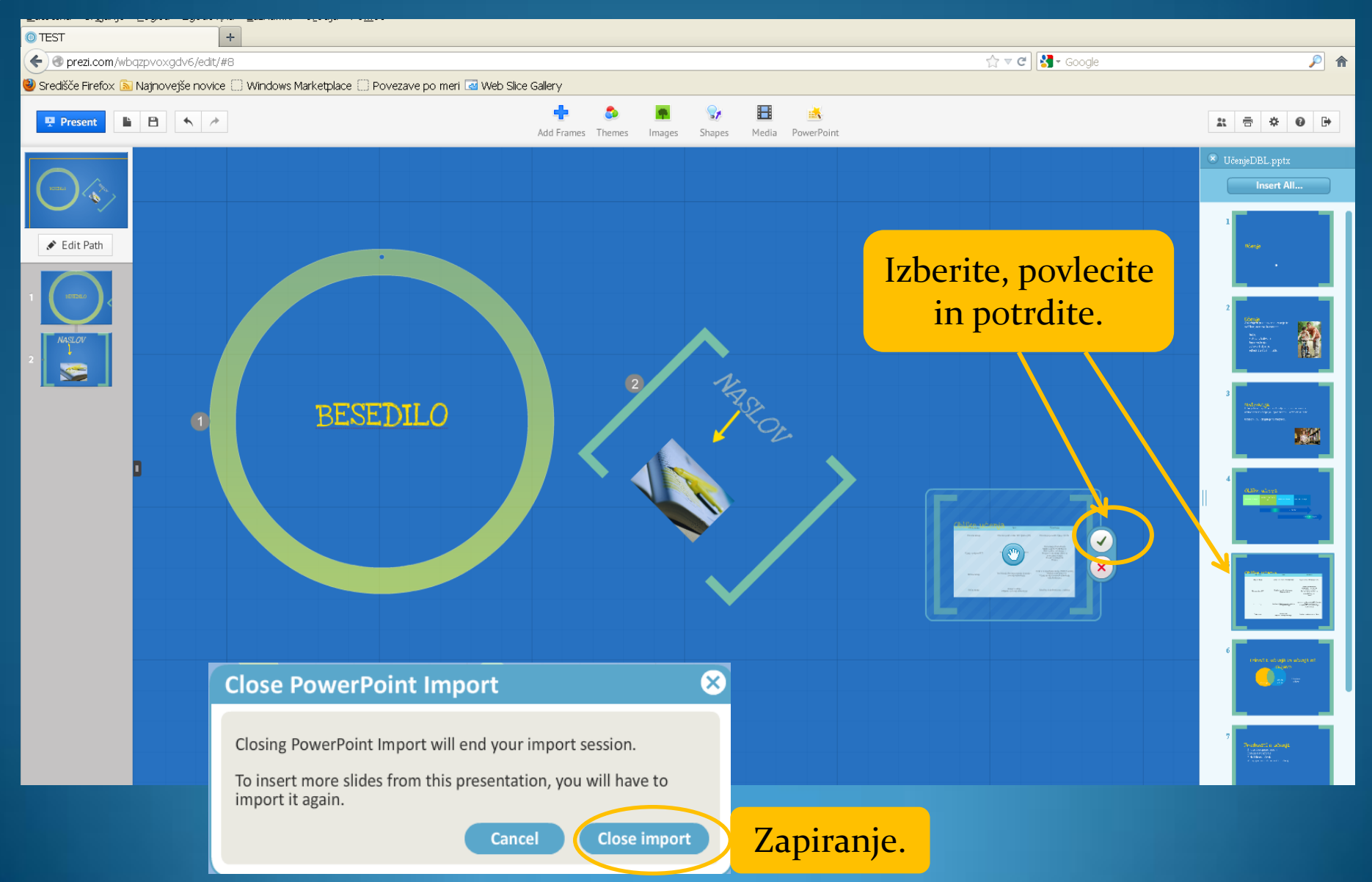

# Animacija

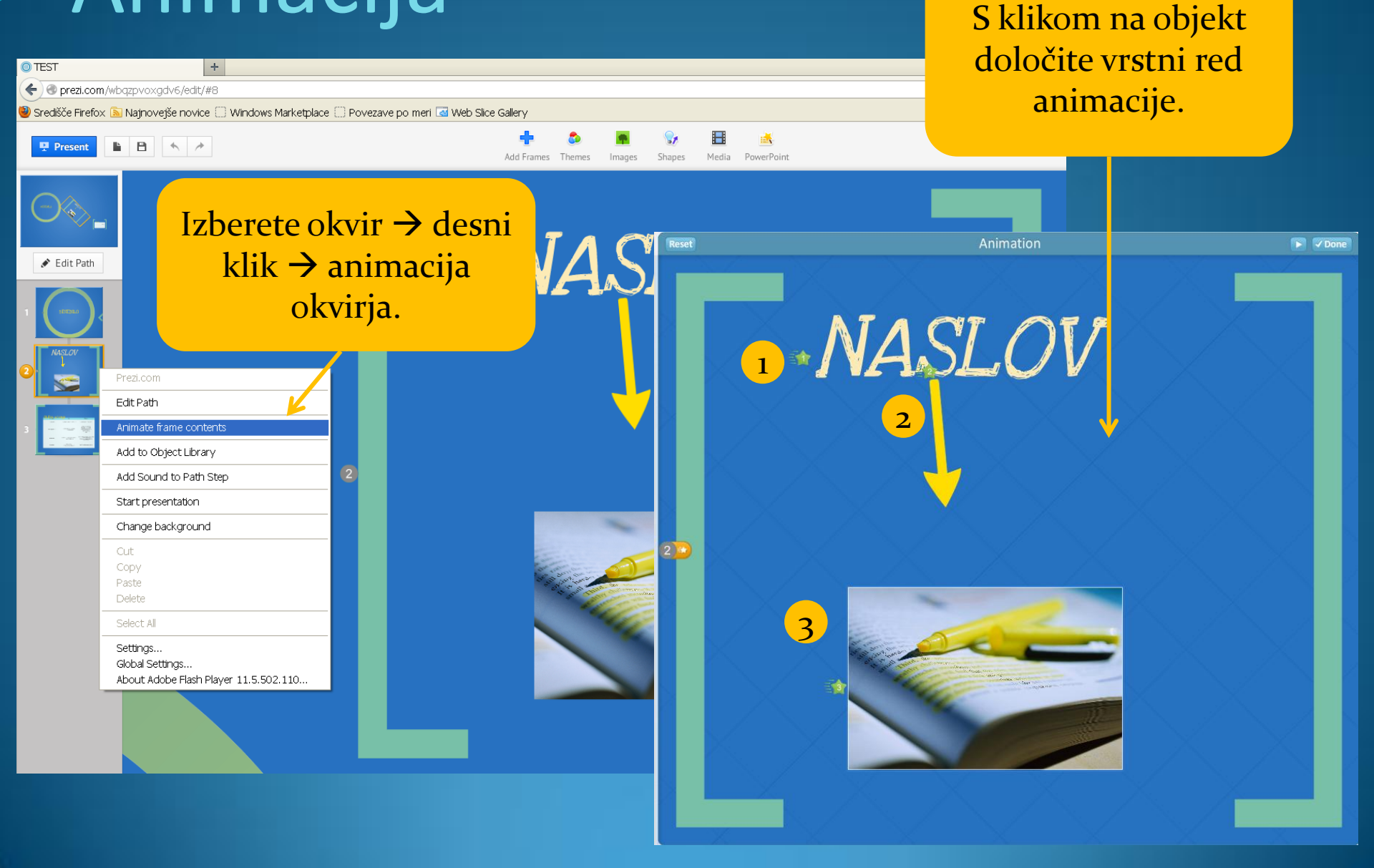

#### Pot

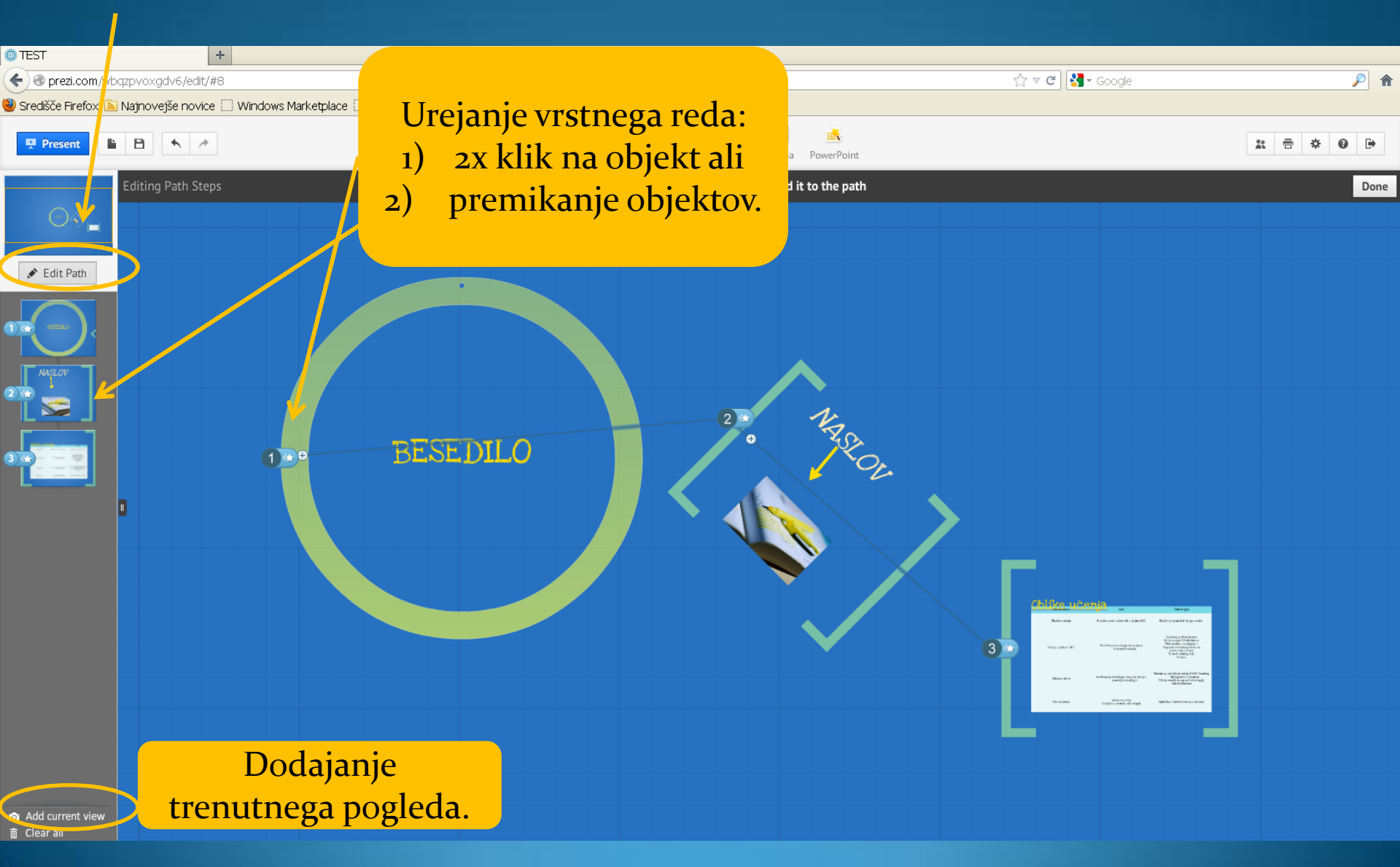

# Ogled narejene predstavitve

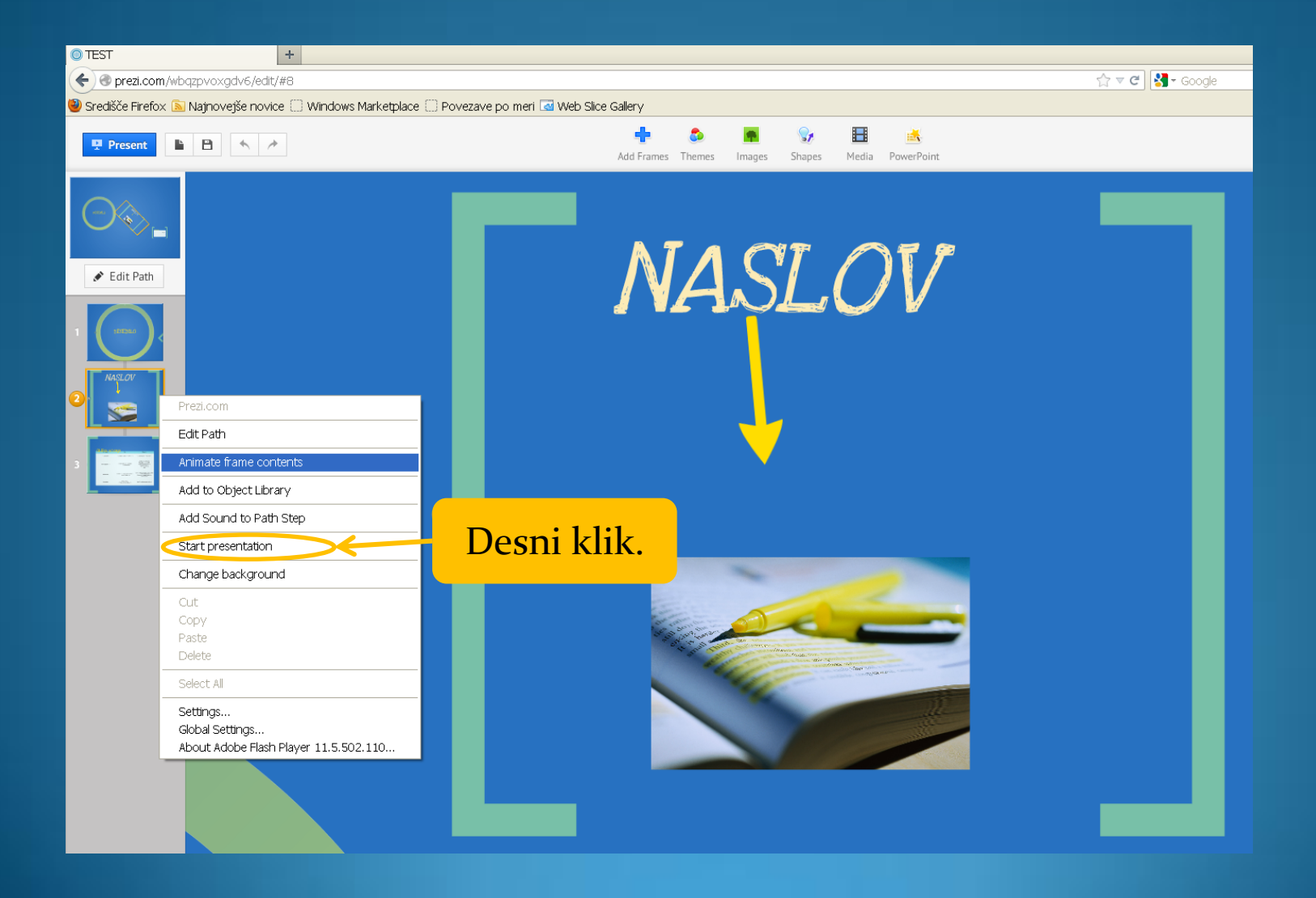

### Zaključek dela in shranjevanje

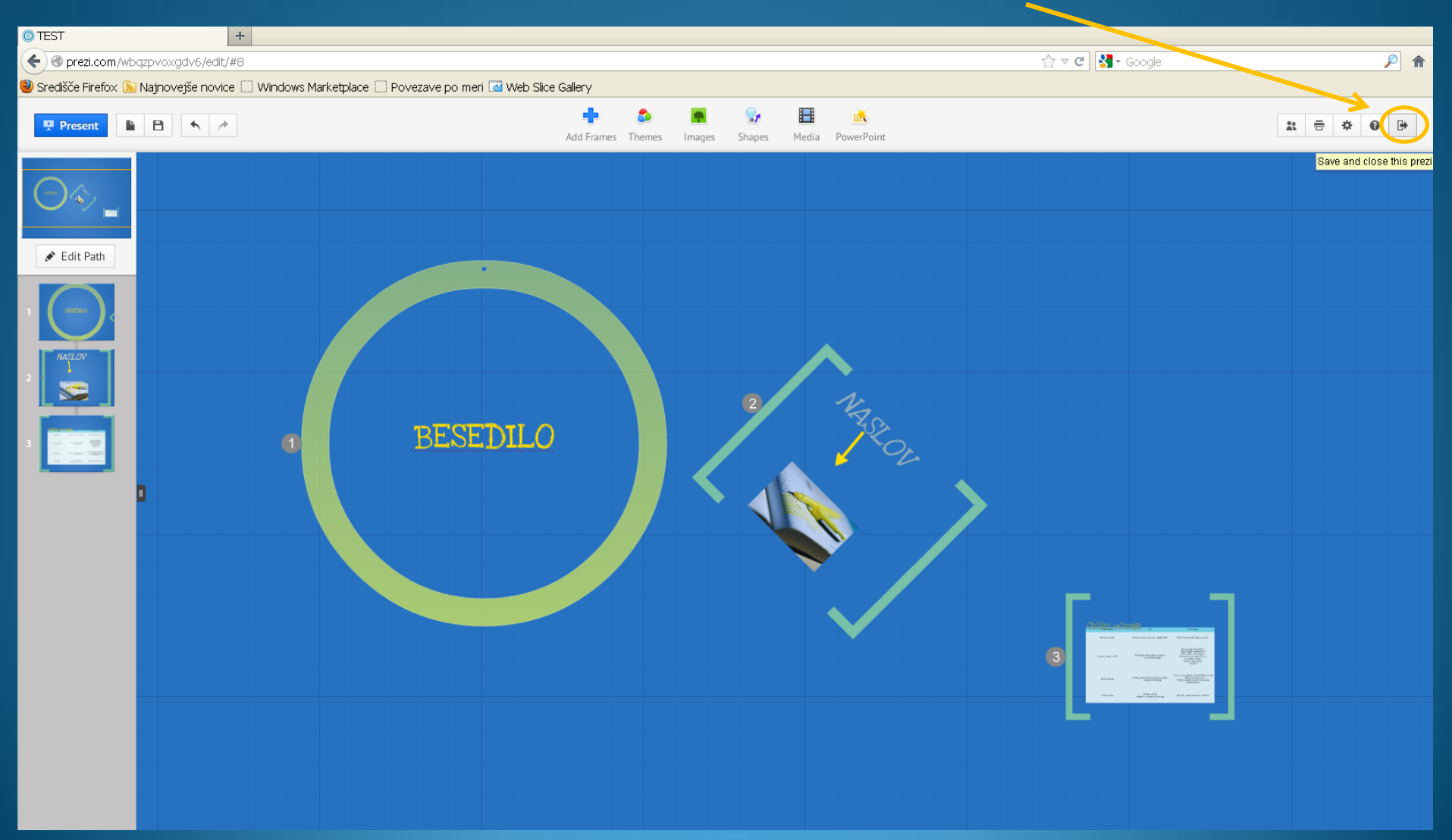

## Predvajanje predstavitve

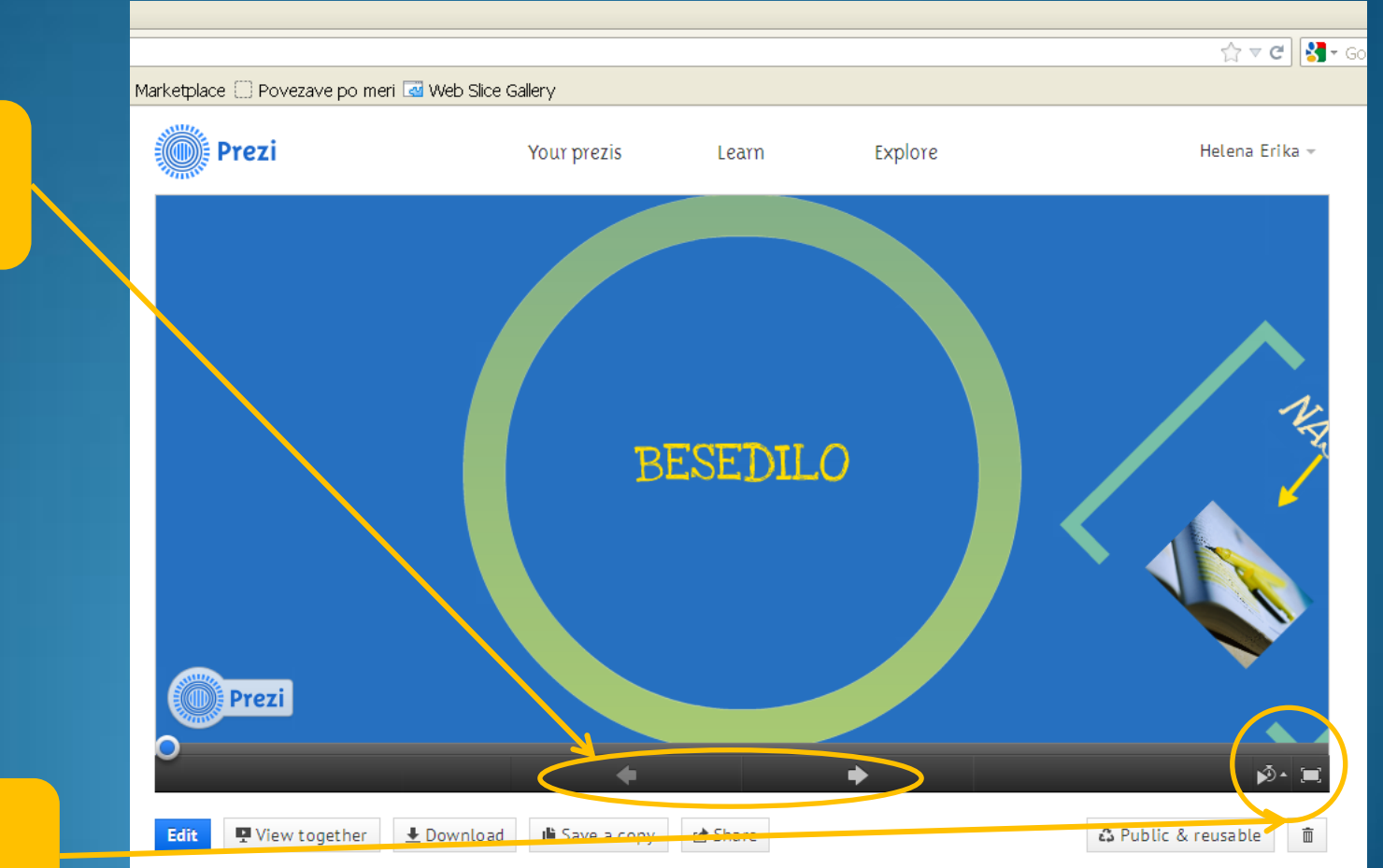

Premikanje.

Predvajanje.

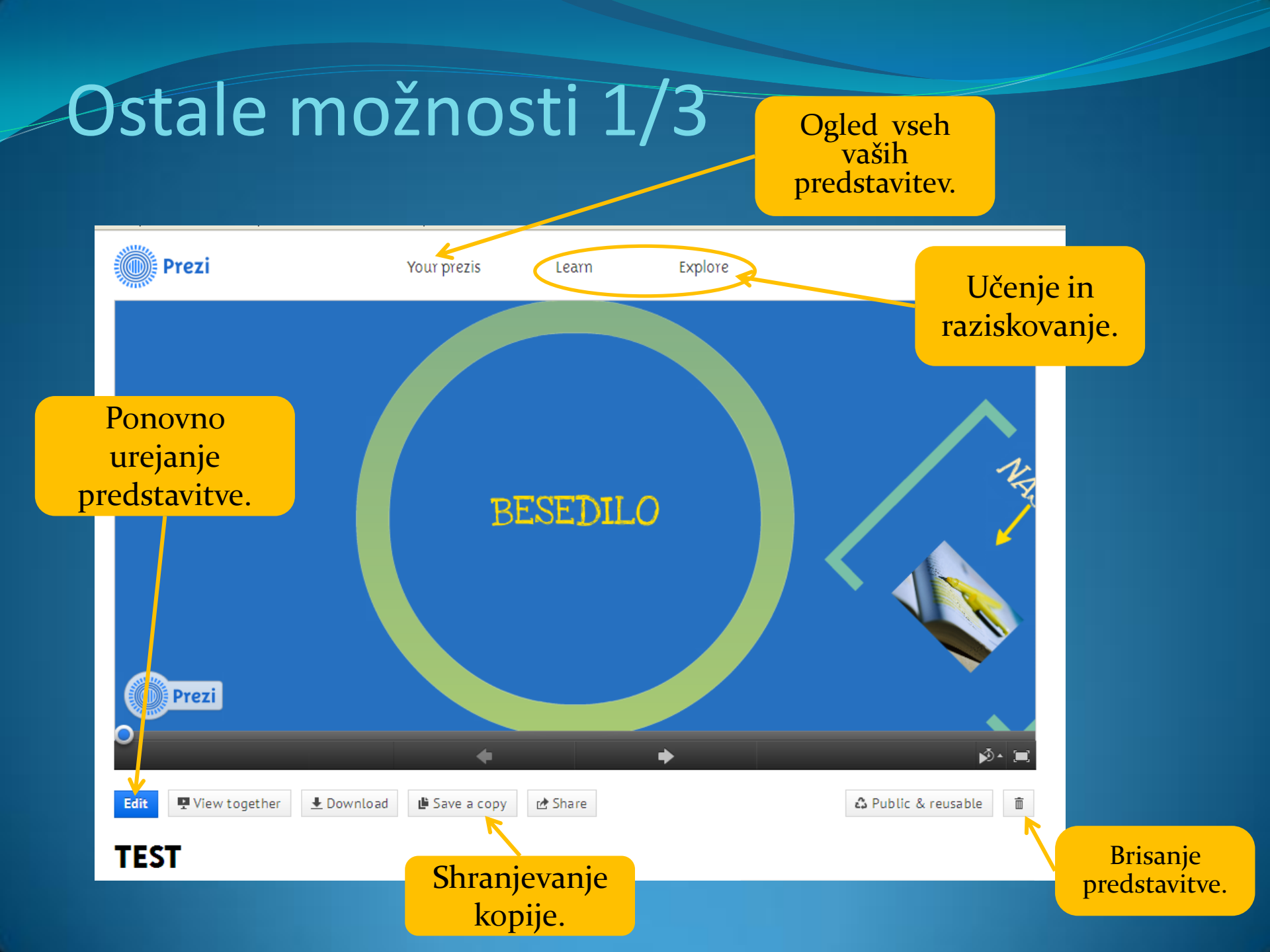

### Ostale možnosti 2/3

| dit View together Download 🕒 Save a copy 🖄 Share                                                                         | 🗘 Public & reusable 🗴 🛍 |
|----------------------------------------------------------------------------------------------------|-------------------------|
| View together                                                                                                    | ×                       |
| Share this link to start a real-time Prezi Meeting presentation http://prezi.com/wbqzpvoxgdv6/present/?auth_key=hpatters | oi5ip0&follow=hz; Copy  |
| Start presenting                                                                                                    | Close                   |

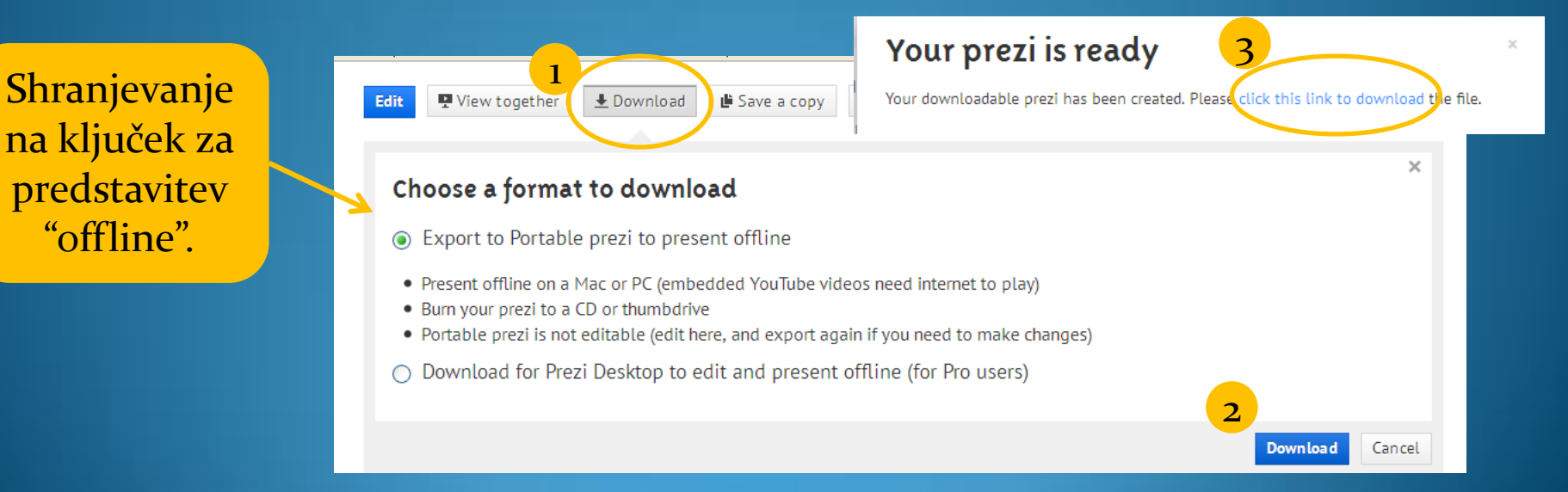

**Skupen** ogled

predstavitve.

### Ostale možnosti 3/3

Določitev pravic souporabnikom.

Možnost souporabe.

| P View together 🛓 Download 🗳 Save a cloy 🖻 Share                                                                                      | ♣ Public & reusable        |                |
|----------------------------------------------------------------------------------------------------|----------------------------|----------------|
| hare this prezi                                                                                                    | ×                          |                |
| Viewing         Editing         Embed           Share this own of others view your president way (view only)         Item (view only) |                            |                |
| http://prezi.com/wbqzpvoxgdv6/test/?kw=view-wbqzpvoxg                                                                                 | dv6&rc=re Copy             |                |
| Email                                                                                                    |                            |                |
| To:                                                                                                    |                            |                |
| Add a personal note:                                                                                                    |                            |                |
|                                                                                                    | .:                         | Možnost        |
| View TEST by Helena Erika on Prezi.com or click the link below:                                                                       |                            | objave na      |
| http://prezi.com/wbqzpvoxgdv6/test/?kw=view-wbqzpvoxgdv6&rc=ref-11824590&utm_source=share<br>utm_medium=email                         | e&utm_campaign=shareprezi& | spletni strani |
|                                                                                                    |                            |                |
|                                                                                                    |                            |                |

# Odjava iz računa

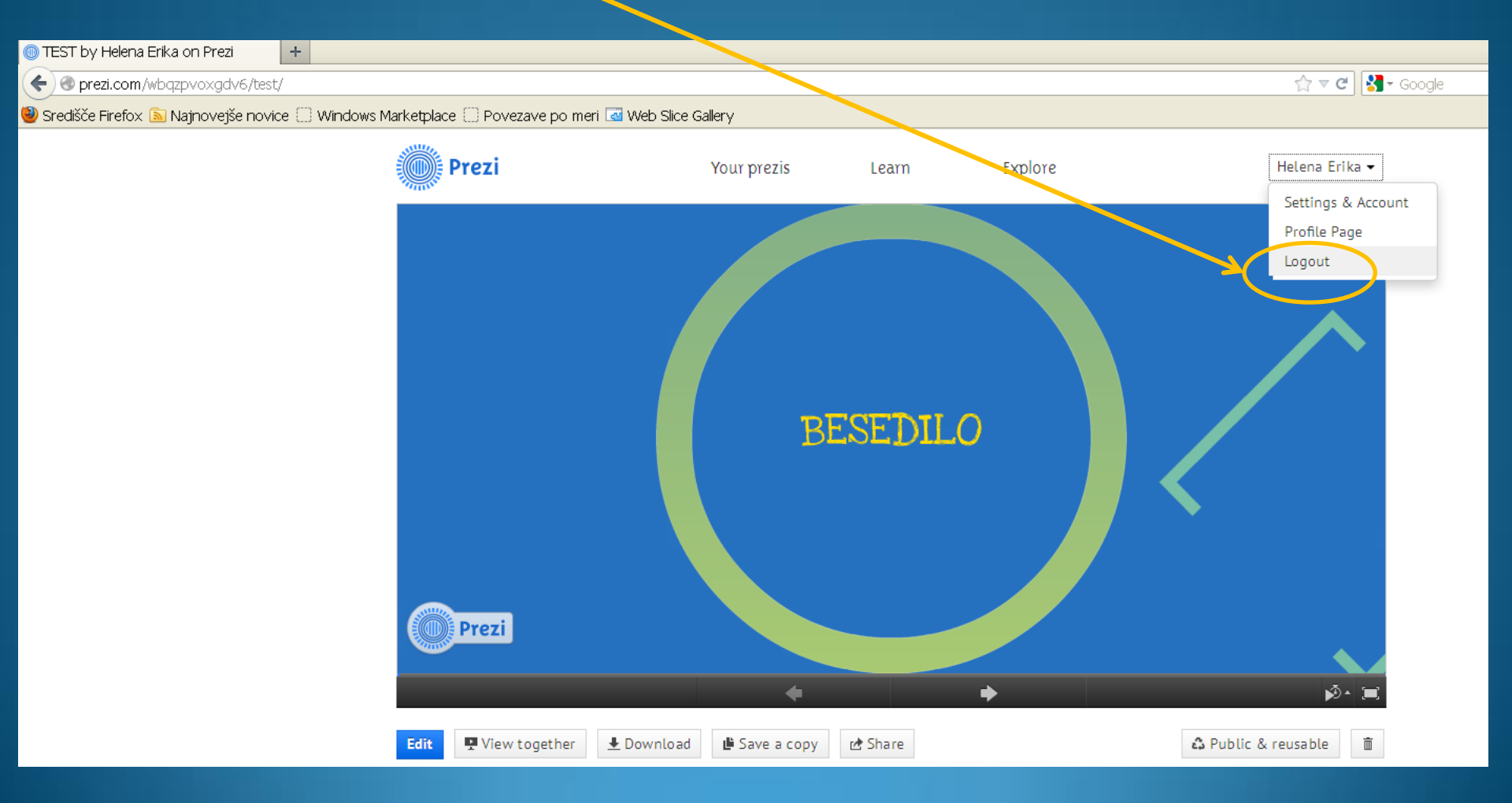

### Nasveti

| company        |
|----------------|
| About / Team   |
| Our Values     |
| Jobs           |
| Contact        |
| Privacy & Term |
| Presskit       |

Commoniu

Product Pricing Prezi Online Prezi Desktop Prezi Meeting Prezi for iPad / iPhone

Customers Prezi for Business Prezi for Conferences Prezi for Education Prezi for Nonprofits Group Licenses

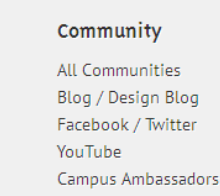

2012 © Prezi Inc. English · español · 한국어 · 日本語

Help Learn Supp. Manual

Experts

#### Na dnu spletne strani poiščite Navodila in si oglejte hitro predstavitev.

ws Marketplace 🔅 Povezave po meri 🖪 Web Slice Gallery

#### Manual Go to Learn >

#### **Getting started**

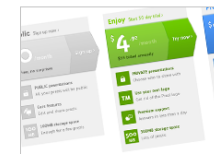

How can I get prez? Your Prezi account > Trial period FAO > Choosing your Prezi lice se > Multiple Licenses FAQ Prezi is an online tool What does this mean? > Upgrading from Enjoy to Pro > Alternate way to ge an EDU email address > How to handle unduccessful payments > How to cancel your account > Cancellation and Refund policy **First steps** Quickly Learn

The Prezi environment

Transformation Zebra (move, scale, rotate) >

Edit Mode and Show Mode >

Prezi Editor >

Bubble Menu>

Keyboard shortcuts >

#### **Editing your prezi**

Hello world!

#### Manual Most read articles:

Frequently Asked Questions > Security FAO > System Requirements >

#### New features

Do things look different? We are constantly implementing new features to make your Prezi experience better. Check out new features >

☆ マ C 🛃 -

#### Learn

Learn how to organize, present, and share your ideas in just a few minutes with simple video tutorials.

Watch tutorials >

#### Support

Get free support in our support forum from fellow Prezi users. Paid users can submit a support request and get a response within 24 hours. Get support >

#### Community

Join us on Facebook, follow us on Twitter, or share your product ideas on our forum. Browse communities >

Nekatere predstavitve imajo še staro "okroglo" orodno vrstico. Naj vas to ne moti. Veliko veselja.